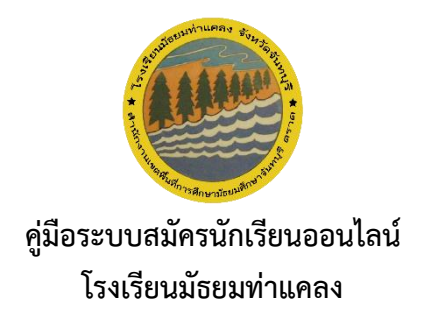

1. เข้าไปที่หน้าเว็บไซต์ของโรงเรียนมัธยมท่าแคลง http://www.mtkschool.ac.th/mainpage

| ← → ♂ @ (△ Not seever) mtkschool.ac.th/mainpage                                                                                                    | ∞ ☆ D   ♦ i                                                                                                    |
|----------------------------------------------------------------------------------------------------|----------------------------------------------------------------------------------------------------|
| ♦ Epensor Scheel ~ C Cassesson ?           Isou SEU USE         Isou SEU USEU USEU USEU USEU USEU           3/12 Ind 6 drucearun/less drunoureneum Seutocolumu(\$ 22770<br>ເມຍຄົກສາຍຢາດ 109417786                                                                                                    |                                                                                                    |
| If minuted in the designed in the designade in the designade in the designad in | ansthutinus   destrictiogeneue   destrictiogeneue |

2. ไปที่ "รับสมัครนักเรียนออนไลน์"

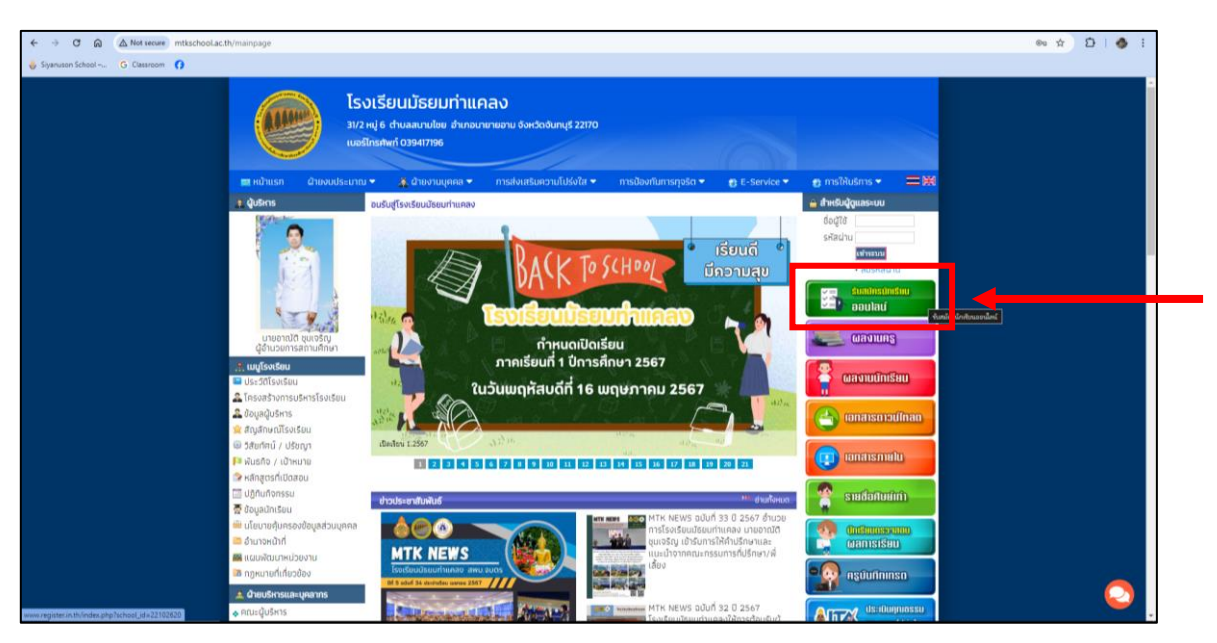

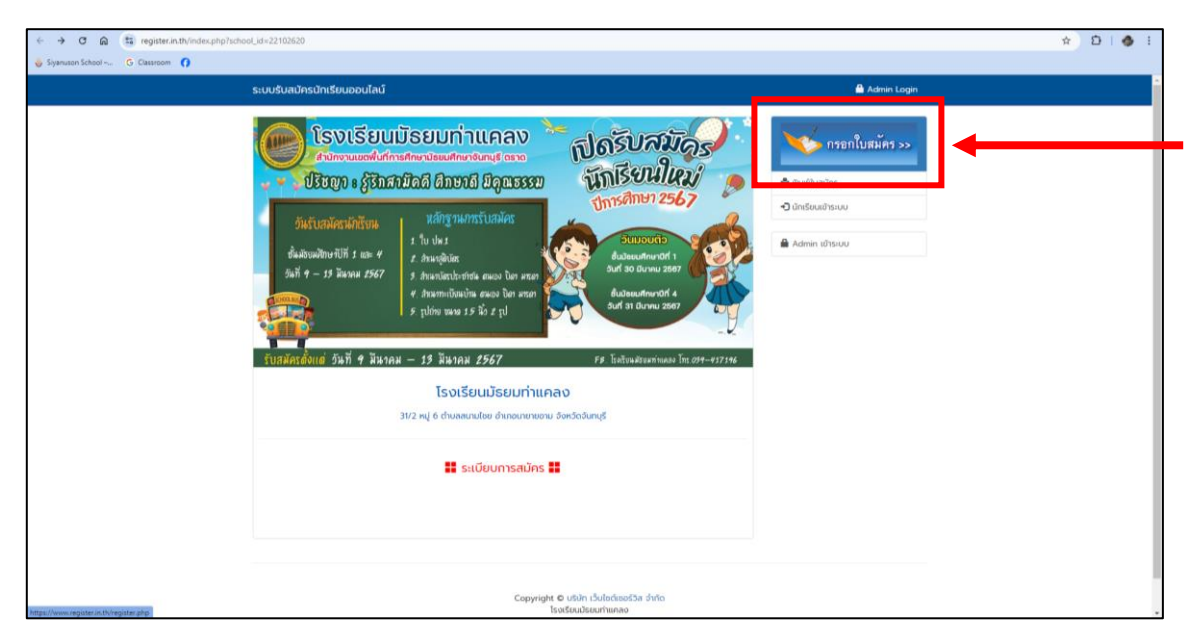

3. พอเข้ามาที่หน้าสมัครเรียนออนไลน์ คลิกที่ "กรอกใบสมัคร"

 ระบบจะนำท่านมาที่หน้ากรอกข้อมูล ซึ่งมีอยู่ 6 ส่วน โดยส่วนที่ 1 คือ ระดับชั้นและประเภท กรอกข้อมูลให้ ครบถ้วน และกด "ต่อไป"

| ← → ♂ ⋒ 🔠 register.in.th/register.php |                                                                                                    | ± בו ♦ :        |
|---------------------------------------|----------------------------------------------------------------------------------------------------|-----------------|
| 👶 Siyanuson School – G Classroom 👩    |                                                                                                    |                 |
| s                                     | ะบบรับสมัครนักเรียนออนไลน์                                                                                 | Admin Login     |
|                                       | <b>โระดับอั้นและประเภท</b> 2.ข้อมูลทั้นฐาน 3.ข้อมูลการติดต่อ 4.วุฒิการศึกษา 5.แผนการเรียน 6.ข้อมูลกรอบกร้ว | ารอกใบเซมัตร >> |
|                                       | 1.ระดับชั้นและประเภท                                                                                       |                 |
|                                       | เลือกระดับขึ้น เลือกระดับขั้นที่จะสมัคร 👻                                                                  | 🖨 ທັນທີ່ປະເທດ   |
|                                       | ประเภทนักเรียน                                                                                             |                 |
|                                       | ความสามารถ<br>พิเศษ                                                                                        | Admin เข้าระบบ  |
|                                       |                                                                                                    | ◀────           |
|                                       |                                                                                                    |                 |
|                                       | dolu                                                                                                    |                 |
|                                       |                                                                                                    |                 |
|                                       |                                                                                                    |                 |
|                                       | Copyright © บริษัท เว็บไซต์เซอร์วิส จำกัด<br>โรงเรียนประเมาา์แกลง                                          |                 |
|                                       |                                                                                                    |                 |
|                                       |                                                                                                    |                 |
|                                       |                                                                                                    |                 |
|                                       |                                                                                                    |                 |
|                                       |                                                                                                    |                 |
|                                       |                                                                                                    |                 |

| Isocurate       2 dougningtode       4 sptinstrini       Sasarristice       6 dougensound>         Isocurate       Isocurate       Isocurate       Isocurate       Isocurate         Isocurate       Isocurate       Isocurate       Isocurate       Isocurate         Isocurate       Isocurate       Isocurate       Isocurate       Isocurate         Isocurate       Isocurate       Isocurate       Isocurate       Isocurate         Isocurate       Isocurate       Isocurate       Isocurate       Isocurate         Isocurate       Isocurate       Isocurate       Isocurate       Isocurate         Isocurate       Isocurate       Isocurate       Isocurate       Isocurate         Isocurate       Isocurate       Isocurate       Isocurate       Isocurate         Isocurate       Isocurate       Isocurate       Isocurate       Isocurate         Isocurate       Isocurate       Isocurate       Isocurate       Isocurate       Isocurate         Isocurate       Isocurate       Isocurate       Isocurate       Isocurate       Isocurate       Isocurate       Isocurate       Isocurate       Isocurate       Isocurate       Isocurate       Isocurate       Isocurate       Isocurate       Isocurate                                                                                                    | chool G Classroom 👔 | ระบบรินสมัครใคเรียบออนไลม์                                                                  | 🛱 Admin Login             |
|----------------------------------------------------------------------------------------------------|---------------------|---------------------------------------------------------------------------------------------|---------------------------|
| Later Addunation       2 doug whing will all doug mentages in the statemastic will all the statemastic will be statemastic will be statemastited will be statemastited will be statemastic will be statemastic                                                                                                    |                     |                                                                                             |                           |
| Ischulaulusinn <ul> <li>duituudinuolii 1</li> <li>usunnandisu</li> <li>usunnandisu</li> <li>usunpuusa</li> <li>ukunpuusa</li> <li>colaitu</li> </ul> <ul> <li>duituudinuolii 1</li> <li>ukunpuusa</li> <li>ukunpuusa</li> <li>colaitu</li> </ul> <ul> <li>duituudinuolii 1</li> <li>ukunpuusa</li> <li>colaitu</li> </ul> <ul> <li>duituudinuolii 1</li> <li>ukunpuusa</li> <li>colaitu</li> </ul> <ul> <li>duituudinuolii 1</li> <li>ukunpuusa</li> <li>colaitu</li> </ul> <ul> <li>duituudinuolii 1</li> <li>ukunpuusa</li> <li>colaitu</li> <li>colaitu</li> <licol< th=""><th></th><th><b>1ระดับชั้นและประเภท</b> 2.ข้อมูลพื้นฐาน 3.ข้อมูลการติดต่อ 4.วุฒิการศึกษา 5.แผนการเรียน 6</th><th><sub>ป้อนุลกรอบกรัว</sub></th></licol<></ul>                                                                                                    |                     | <b>1ระดับชั้นและประเภท</b> 2.ข้อมูลพื้นฐาน 3.ข้อมูลการติดต่อ 4.วุฒิการศึกษา 5.แผนการเรียน 6 | <sub>ป้อนุลกรอบกรัว</sub> |
| Liebenschelu<br>Liebenschelu<br>Liebenschelund<br>winu<br>Liebensche<br>Konstellendensche UKBertStelenbests sinte<br>Liebensbeschenses<br>Liebensbeschenses<br>Li |                     | 1.ระดับชั้นและประเภท                                                                        |                           |
| Usandindiku sumistikuuhid<br>notumusia<br>Winu<br>Capitati O Uliki Sukehasisa shia<br>Copitati O Uliki Sukehasisa shia                                                                                                    |                     | เ <b>ลือกระดับชั้น</b> ชั้นมัธยมทึกมาปีที่ 1 🗸 🗸                                            | 🖨 ຈັນເຈົ້າເຫັດ            |
| Administratuu<br>Minur<br>dollar<br>Copyright © UBP SkielenosSa shito<br>Isofaulaarthuna                                                                                                    |                     | ประเภทนักเรียน แหนการเรียบปกติ 🗸                                                            | -J unisocionation         |
| Copyright © URP Childrafts drifts                                                                                                    |                     | ความสามารถ เล่นฟุตบอล                                                                       | Admin tõrs:uu             |
| ISOSEULISEULISEULISEULISEULISEULISEULISEULI                                                                                                    |                     | Copyright © USIN GuildiaseSta di                                                            | ño                        |
|                                                                                                    |                     |                                                                                             |                           |
|                                                                                                    |                     |                                                                                             |                           |
|                                                                                                    |                     |                                                                                             |                           |
|                                                                                                    |                     |                                                                                             |                           |

5. ส่วนที่ 2 ข้อมูลพื้นฐาน กรอกข้อมูลให้ครบถ้วน และกด "ต่อไป"

| ← → C බ 🗊 register.in.th/register.php |                                                                                                    | ± Σ   ♦ :                                                                                                    |
|---------------------------------------|----------------------------------------------------------------------------------------------------|----------------------------------------------------------------------------------------------------|
|                                       | ระบบรับสมัครนักเรียนออนไลน์                                                                                                    | 🖨 Admin Login                                                                                                    |
|                                       | ประดิษังสินสาร์เลย         2.8ชนูลกินฐาน         3.88บุลการติดต่อ         4.3ปการกิจาน         5.88บุลการติดของ         6.80บุลการติดต่อ           2.88บุลกรรษรรร         ร.88บุลการติดของ         บานสกุล         6         บานสกุล         6         บานสกุล         6         บานสกุล         6         บานสกุล         6         0         บานสกุล         6         บานสกุล         6         บานสกุล         6         0         บานสกุล         6         0         0         0         0         0         0         0         0         0         0         0         0         0         0         0         0         0         0         0         0         0         0         0         0         0         0         0         0         0         0         0         0         0         0         0         0         0         0         0         0         0         0         0         0         0         0         0         0         0         0         0         0         0         0         0         0         0         0         0         0         0         0         0         0         0         0         0         0         0 | <ul> <li>คระคโนสมัครร&gt;&gt;</li> <li>สิ สิมพิมณก่าร</li> <li>อากรีอนสำระบบ</li> <li>▲ Admin มาโรยมน</li> </ul> |
|                                       | ປ່ວນหลัง<br>Copyright © ທະນັກ ເວັບໄວຕ໌ແອຣ໌ວິລ ອຳກັດ<br>ໂຈຍອົດເປີຍແຫ່ກແທນ                                                                                                    |                                                                                                    |

| <ul> <li>↔ ♂ ⋒ (a) register.in.th/register.php</li> <li>♦ Siyanuson School ~ G Classroom (?)</li> </ul> |                                                            |                             |                   | ☆ ⊉∣∳ : |
|----------------------------------------------------------------------------------------------------|------------------------------------------------------------|-----------------------------|-------------------|---------|
| ระบบรับสมัครนักเรีย                                                                                     | นออนโลน์                                                   |                             | 🔒 Admin Login     |         |
| 1.ระดับชื่มและประเภท                                                                                    | <b>2ข้อมูลพื้นฐาน</b> 3.ข้อมูลการดิดต่อ 4.วุฒิการศึกษา 5.แ | หนการเรียน 6.ข้อมูลครอบครัว | กรอกใบสมัคร >>    |         |
| 2.ข้อมูลพื้นฐาน                                                                                         |                                                            |                             |                   |         |
| รหัสบัตรประจำตัวปร                                                                                      | 1234567891234                                              |                             | ผู้ พันพ์ใบสมัคร  |         |
| กำนำหม้าชื่อ                                                                                            | ເດົກชາຍ                                                    |                             | -) dilisodo is:00 |         |
| 80<br>475000                                                                                            | รักเรียน นามสกุล                                           | เรียนดี                     | 🚔 Admin ເຢ້າຈະບບ  |         |
| เชื้อชาติ                                                                                               | Rakrean สัญชาติ                                            | Reandee                     |                   |         |
| ศาสมา                                                                                                   | wins villaño                                               | AB V                        |                   |         |
| วันเดือนปี เกิด                                                                                         | 01 👻 มกราคม 👻 2555 👻                                       |                             |                   |         |
|                                                                                                    | ข้อนหลัง ต่อไป                                             |                             |                   |         |
|                                                                                                    |                                                            |                             |                   |         |
|                                                                                                    | Convrict & USU                                             | ຕົ້ນໃຫຍ່ເຮລະດີວິລ ຈຳເດັດ    |                   |         |
|                                                                                                    | Isoišeuds                                                  | ยมท่าแคลง                   |                   |         |
|                                                                                                    |                                                            |                             |                   |         |
|                                                                                                    |                                                            |                             |                   |         |
|                                                                                                    |                                                            |                             |                   |         |
|                                                                                                    |                                                            |                             |                   |         |

6. ส่วนที่ 3 ข้อมูลการติดต่อ กรอกข้อมูลให้ครบถ้วน และกด "ต่อไป"

| ← → C A the register.in.th/register.php |                                                                                                    | ☆) D   ♦ i                            |
|-----------------------------------------|----------------------------------------------------------------------------------------------------|---------------------------------------|
|                                         | ระบบรับสมัครนักเรียนออนไลน์                                                                                | 🖨 Admin Login                         |
|                                         | ระดับชั้นและประเภท 2.ข้อมูลพื้นฐาน <b>3.ข้อมูลการอัดต่อ</b> 4วุฒิการศึกษา รี.และบการเรียน 6.ข้อมูลกรอบหรัว | neenhustues ->                        |
|                                         | 3.ข้อมูลที่อยู่ที่ติดต่อได้                                                                                | TI DI TI DI ANTI DI                   |
|                                         | 1 hijan 1 hossurð                                                                                          | ເສ ແບບເບັນນາຮ<br>• ປີ ນັກເຮັບແຕ່ກະບັບ |
|                                         | สมานโดย อำเภอ เกยายอาม                                                                                     | Admin tõhsuu                          |
|                                         | ຈັດກວັດ ອັນກະເຮັ ຈັ ຣາລິສໂປຣນຕນີຍ໌ 22170<br>ເມຣຣິເກຣກິທາກິ ດາວລະອະດາດອ ອີເພຣ໌                              |                                       |
|                                         |                                                                                                    |                                       |
|                                         |                                                                                                    |                                       |
|                                         |                                                                                                    |                                       |
|                                         | Copyright © utiùn tijulotinedia sivio<br>Isosisuubeurineno                                                 |                                       |
|                                         |                                                                                                    |                                       |
|                                         |                                                                                                    |                                       |
|                                         |                                                                                                    |                                       |
|                                         |                                                                                                    |                                       |
|                                         |                                                                                                    |                                       |

7. ส่วนที่ 4 วุฒิการศึกษา กรอกข้อมูลให้ครบถ้วน และกด "ต่อไป"

| ← → C බ the register.in.th/register.php |                                                                                                    | *) D   🐠 🗄      |
|-----------------------------------------|----------------------------------------------------------------------------------------------------|-----------------|
|                                         | ระบบรับสมักรนักเรียนออนไลน์                                                                                      | 🖨 Admin Login   |
|                                         | 1ระดับขึ้นและประเภท 2.ข้อมูลพื้นฐาน 3.ข้อมูลการดิดต่อ <mark>4วุฒิการศึกษา</mark> วิ.แผนการเรียน 6.ข้อมูลกรอบครัว |                 |
|                                         | 4.ข้อมูลวุฒิการศึกษาสูงสุดก่อนเข้าสมัครเรียน                                                                     |                 |
|                                         | วุณที่ใช้สนักร ประณะทึกบาบไว้ 6                                                                                  | 🖶 Wuwhaales     |
|                                         | อองจงรมน โรงเรียนต์ ขอครอ อันกบุร์ ~<br>เกรงเอสันสนน 4.00                                                        | 📾 Admin ប៉ោនរបប |
|                                         | ย้อนหลัง เช่อไป                                                                                                  |                 |
|                                         |                                                                                                    |                 |
|                                         | Copyright © ປາໃຫ້ ເວັບໃຫຍ່ສາຍເວັລ ວ່າກັດ<br>ໂຈຍຈີ່ບານປ້ອຍແກ່ານຄາຍ                                                |                 |
|                                         |                                                                                                    |                 |
|                                         |                                                                                                    |                 |
|                                         |                                                                                                    |                 |
|                                         |                                                                                                    |                 |

8. ส่วนที่ 5 แผนการเรียน กรอกข้อมูลให้ครบถ้วน และกด "ต่อไป"

| ← → C A ta register.in.th/register.php<br>Syanuson School ~ G Classroom () |                                                                                                    | \$D <b>I</b> ∳ i                   |
|----------------------------------------------------------------------------|----------------------------------------------------------------------------------------------------|------------------------------------|
|                                                                            | ระบบรับสมัครนักเรียนออนไลน์                                                                               | 🖨 Admin Login                      |
|                                                                            | <u>โระดับชั้นและประเภท 2.ข้อมูลทั้นฐาน 3.ข้อมูลการติดต่อ 4.รุณีการศึกษา 5.มพมาทรริษม</u> 6.ข้อมูลกรอบกรัว | osenflusties ->                    |
|                                                                            | 5แผนการเรียน                                                                                              |                                    |
|                                                                            | แหนกระเรียนชั้นตั้ง 1 เลือกแหน                                                                            | 🖶 ພັນຫານລະມາຮ<br>🕤 ນັກເຮັບແຕ່ຈາຣບບ |
|                                                                            | ป้อนหลัง dbld                                                                                             | - ระสารา เข้าระบบ                  |
|                                                                            |                                                                                                    |                                    |
|                                                                            |                                                                                                    |                                    |
|                                                                            | Lopyngint te Cualit Sourceaeasa a sinci<br>IsalSuudsourhinnaa                                             |                                    |
|                                                                            |                                                                                                    |                                    |
|                                                                            |                                                                                                    |                                    |
|                                                                            |                                                                                                    |                                    |
|                                                                            |                                                                                                    |                                    |
|                                                                            |                                                                                                    |                                    |
|                                                                            |                                                                                                    |                                    |
|                                                                            |                                                                                                    |                                    |

9. ส่วนที่ 6 ข้อมูล่วนตัว กรอกข้อมูลให้ครบถ้วน และกด "บันทึกข้อมูล" เป็นอันเสร็จสิ้น

| ຄມມຄົນສາໂດຄາໂດເຮັ    | และเป็นเว็          |                   |                |                                                  | Admin Login       |  |
|----------------------|---------------------|-------------------|----------------|--------------------------------------------------|-------------------|--|
| SECOSCADASUNESE      | Jubbulau            |                   |                |                                                  | Aumin Login       |  |
| 1.ระดับขึ้นและประเภท | 2.ข้อมูลพื้นฐาน     | 3.ข้อมูลการติดต่อ | 4.วุฒิการศึกษา | 5.แผนการเรียน <mark>6.ข้อมูลครอบครัว</mark>      |                   |  |
| 6.ข้อมูลครอบครัว     |                     |                   |                |                                                  | 113EIILUNNH3 >>   |  |
| ชื่อ-สกุล บิดา       | นายเอ รักเรียน      |                   |                |                                                  |                   |  |
| อาชีพ                | เกษตรกร             |                   | เบอร์โกรศัพท์  | 0123456789                                       | •J Unisolutors:00 |  |
| ชื่อ-สกุล มารดา      | นางบี รักเรียน      |                   |                |                                                  | Admin เข้าระบบ    |  |
| อาชพ<br>สถานภาพบิดา- | เกษตรกร             |                   | iuasinsriwn    | 0123456789                                       | <b></b>           |  |
| มารดา<br>ชื่อ-สกล พั | อยู่ดวยกน           | Ŷ                 |                |                                                  |                   |  |
| Unesav               | unoo shisbu         |                   |                |                                                  |                   |  |
| อาชีพ                |                     | เกษตรกร           |                |                                                  |                   |  |
| เมืองแรกเหต          | ພັດຄະລຸດຕໍ່ພັດເຮັຍແ | 0123456789        |                |                                                  |                   |  |
| H3 Ibin 0300000      | Johnsoonoonisoo     | มารถา             |                |                                                  |                   |  |
|                      |                     | ย้อนหลัง          | บันทึกข้อมูล   |                                                  |                   |  |
|                      |                     |                   |                |                                                  |                   |  |
|                      |                     |                   |                |                                                  |                   |  |
|                      |                     |                   |                |                                                  |                   |  |
|                      |                     |                   | Copyright ©    | บริษัท เว็บไซด์เซอร์วิส จำกัด<br>โซเมโรยแต่มเตลง |                   |  |
|                      |                     |                   | 1570           | A A A A A A A A A A A A A A A A A A A            |                   |  |

10. เมื่อบันทึกข้อมูลเสร็จเรียบร้อยแล้ว ระบบจะขึ้นข้อมูลการสมัครทั้งหมด โปรดตรวจสอบข้อมูลอีกครั้ง หากถูกต้อง ครบถ้วน ท่านสามารถ กด "พิมพ์ใบสมัคร" เพื่อพิมพ์ใบสมัครนำมาในวันมอบตัวนักเรียน

| ← → ♂ ゐ 😫 register.in.th/student_view.php |                           |                               |                                                |                           |                               | a, 🖈 🖸 i 🐠 i |
|-------------------------------------------|---------------------------|-------------------------------|------------------------------------------------|---------------------------|-------------------------------|--------------|
| 🕹 Siyanuson School G Classroom 👩          |                           |                               |                                                |                           |                               |              |
| Sit                                       | เบรินสมักรนักเรียนออนไลน่ | 1                             |                                                |                           | 🚔 Admin Lagin                 |              |
|                                           |                           |                               |                                                | 🖬 uttadaya 🔹 ttarihardha  | I describely dark             |              |
|                                           |                           | Dayaija                       | លិកជាទីខាប                                     |                           | & solutions                   |              |
|                                           | อะตับชิ่นที่สวิทธ :       | สัมชระบที่กอาปีที่ 1          |                                                |                           | C MINIMA                      |              |
|                                           | uhanunm :                 | privatarrase                  |                                                |                           | Heanmada.neumsbuildes         |              |
|                                           | sindestechnicker :        | 123456789034                  |                                                |                           | Ф нептичний                   |              |
|                                           | thesarations              | denutration durati            | Sudoul vio                                     | 01 u.n. 2555              |                               |              |
|                                           | ford                      | Inu                           | drum0                                          | line .                    | - Particular and and a second |              |
|                                           | ethenut :                 | 478                           | njinta                                         | AB                        |                               |              |
|                                           | dod005011                 | 1 milit 1 assnirase - aus- di | натиндие филосовлети бол                       | ioturut skalusvelei 22170 |                               |              |
|                                           | wollnsteri                | 0123456789                    | Enal                                           |                           |                               |              |
|                                           | contrativative :          | duautrui01.6                  |                                                |                           |                               |              |
|                                           | finitoutinutiou :         | Invited                       | due5o :                                        | District.                 |                               |              |
|                                           | เกษณสมสะสม                | 400                           |                                                |                           |                               |              |
|                                           | do-anjaŭos :              | unios divideos                |                                                |                           |                               |              |
|                                           | ante:                     | invosns                       | suodina/twn                                    | 0123456799                |                               |              |
|                                           | สอ-สฤณารถา                | unit2 Shifesi                 |                                                |                           |                               |              |
|                                           | orde                      | inucioni                      | succline/twrl                                  | 0123456789                |                               |              |
|                                           | for analytomatic          | upol fodes                    |                                                |                           |                               |              |
|                                           | auter .                   | invosos                       | supEnsiteri                                    | 0123456799                |                               |              |
|                                           | фонтобсићитем             | Aness-orfu@ndleu union        |                                                |                           |                               |              |
|                                           | unarmiliosalisfic 1       |                               | econolistation 2 :                             |                           |                               |              |
|                                           |                           | Suffurnseonschuade            | nadiau 11 a.a. 2567,96-46                      |                           |                               |              |
|                                           |                           | เอกสารประกอ                   | อมการรับสมัคร                                  |                           |                               |              |
|                                           | hdu deseners              |                               | URL Solfwäane                                  | 6                         |                               |              |
|                                           |                           |                               |                                                |                           |                               |              |
|                                           |                           |                               | Copyright & utum diutedee<br>Broctorubisorhume | ulta duhu<br>P            |                               |              |

| uson School G Classroom |                                                                       |                                                                                                    |               |                     | ् प्र | 0 0 |
|-------------------------|-----------------------------------------------------------------------|----------------------------------------------------------------------------------------------------|---------------|---------------------|-------|-----|
|                         |                                                                       |                                                                                                    | Print         | 1 sheet of paper    |       |     |
|                         | ใบสมัครเข้าศึกษาท่อ<br>ปการ<br>โรงเรียก<br>31/2 หมู่ 6 ค่านคมามใก     | ระดับขึ้นขึ้นมัยอมศึกษาปีที่ 1<br>เศึกษา 2567 ซูนักษ<br>เมื่อนหว่าแนคง<br>พ.ศันดรารายงาน โดรโตโหตุรี | Destination   | Brother DCP-T510W * |       |     |
|                         | Subales 11 Ka. 267<br>Subbul 11 Ka. 2567                              | unistin our                                                                                          | Pages         | _ AII ~ ]           |       |     |
|                         | ชื่อผู้สมัคร เล็กขายรักเรียน นามสกุล เรียนลี                          |                                                                                                    |               |                     |       |     |
|                         | เลขนัดรประจำตัวประชาชน 1234567891234 ซึ่ง                             | แก่สือน/ชีเสีด 01 เสียน มกราคม พ.ศ. 2555                                                             | Copies        | 1                   |       |     |
|                         | เชื้อขาพิไทย สัญขาพิไทย                                               | ศาสนา พุทธ หมูโลพิต AB                                                                               |               |                     |       |     |
|                         | เบอร์โทรศัพท์ 0123456789 Emai                                         | 4                                                                                                    | Layout        | Portrait *          |       |     |
|                         | พื่อภู่ปัจจุบันอยที่ 1 หลุ่ที่ 1                                      | #100/P06 ·                                                                                           |               |                     |       |     |
|                         | ด้านล สนามโชย อ่าเกอ นายายอาม                                         | จัดสวัด จันหนุรี ทลัสโปรษณีย์ 22170                                                                  | Color         | Color *             |       |     |
|                         | ขึ้อโรงเวียนพี่สำเว็จการศึกษาหรือกำลังศึกษา                           |                                                                                                    |               |                     |       |     |
|                         | โรงเรียน โรงเรียนดี                                                   | จังหรัด จันหบุรี แกรดเอลีย 4.00                                                                      |               |                     |       |     |
|                         | ชื่อ-สรุสนิคา นายะอาร์กเรียน อาชีพ เกร                                | #101 (UETIRISŘIMI 0123456789                                                                         | More settings | ~                   |       |     |
|                         | ขอ-พฤสมารคา นายบ รถเวอน อายา เกล                                      | HISTI UVOSIBISHIMI 0123456789                                                                        |               |                     |       |     |
|                         | สถานภาพของปลามารลา พรุพรบกษ                                           |                                                                                                    |               |                     |       |     |
|                         | Be-สกุลยู่ปกครอง หารปรกราชพ อาร                                       | Ew Unterisins Exestinis/Ewail 0123406789                                                             |               |                     |       |     |
|                         | ความเกี่ยวข้องของผู้ปกครองกับนักเรียน มารดา                           |                                                                                                    |               |                     |       |     |
|                         | มีความประสงค์จะเข้าสมัครศึกษาค่อขึ้นขึ้นมัธธมศึกษาปีที่               | แหนการเรียน                                                                                          |               |                     |       |     |
|                         | 1                                                                     | แหนการเรียนอันคับ 1.                                                                                 |               |                     |       |     |
|                         | ประเทศ และมการเรียนปกติ                                               | แผนการเรียนอันดับ 2.                                                                                 |               |                     |       |     |
|                         | พลักฐานในการรับสมัคร<br>ความสะเสียงความประกาศศักรณาในนการรับสลัคร ของ | แหนการเรียนตันดับ 3.                                                                                 |               |                     |       |     |
|                         | พางโรลเรียน                                                           | แผนการเรียนตันคับ 4.                                                                                 |               |                     |       |     |
|                         |                                                                       |                                                                                                    |               |                     |       |     |
|                         | องชื่อ () ผู้สมัคร                                                    | ละชื่อ ( ) ผู้รับสมัคร                                                                               |               |                     |       |     |
|                         | ( มักชายรักเรียน เรียนที่ )                                           | ( )                                                                                                  |               |                     |       |     |
|                         | วันที่/                                                               | and ( )                                                                                              |               |                     |       |     |
|                         |                                                                       | ·····                                                                                                |               |                     |       |     |
|                         |                                                                       |                                                                                                    |               |                     |       |     |
|                         |                                                                       |                                                                                                    |               |                     |       |     |
|                         |                                                                       |                                                                                                    |               |                     |       |     |
|                         |                                                                       |                                                                                                    |               | Print Ca zei        |       |     |
|                         |                                                                       |                                                                                                    |               |                     |       |     |
|                         |                                                                       |                                                                                                    |               |                     |       |     |
|                         |                                                                       |                                                                                                    |               |                     |       |     |
|                         |                                                                       |                                                                                                    |               |                     |       |     |